## 2. Sanal Sınıfa Katılma

## Öğrenciler İçin

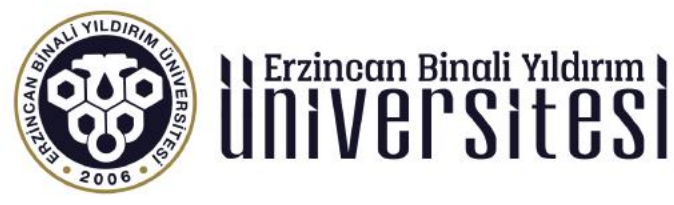

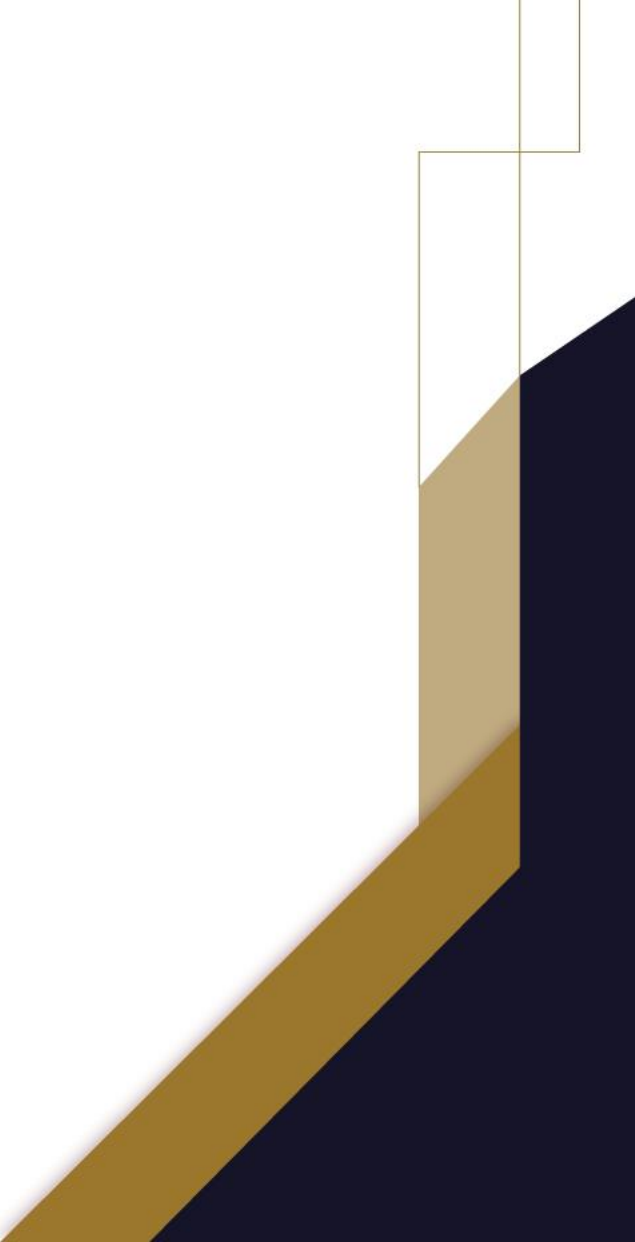

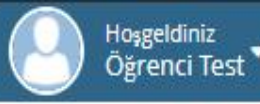

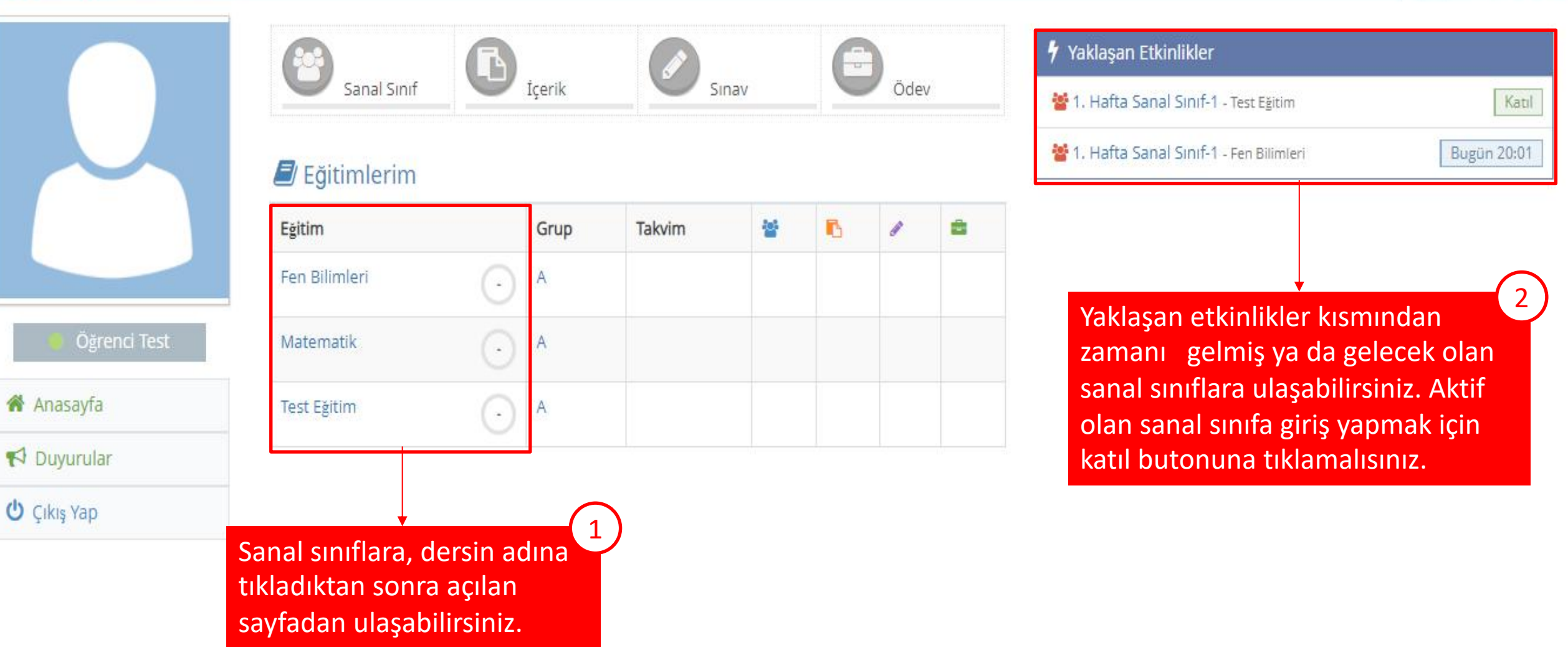

Erzincan Binali Yıldırım Üniversitesi Uzaktan Eğitim Uygulama ve Araştırma Merkezi uzemteknik@ebyu.edu.tr

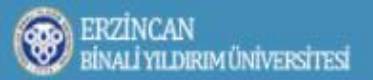

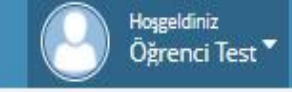

3

## 倄 Anasayfa 👌 Test Eğitim

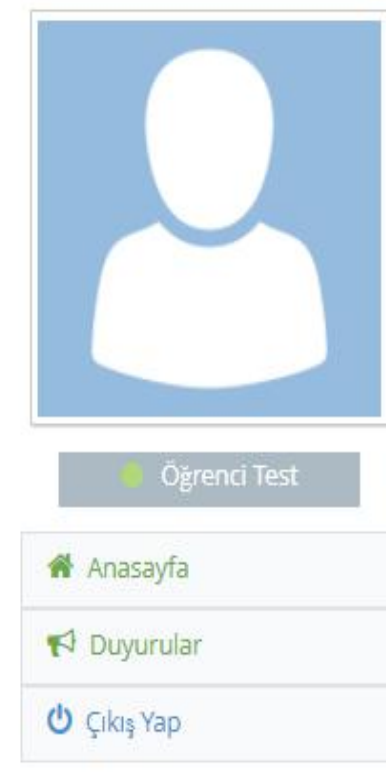

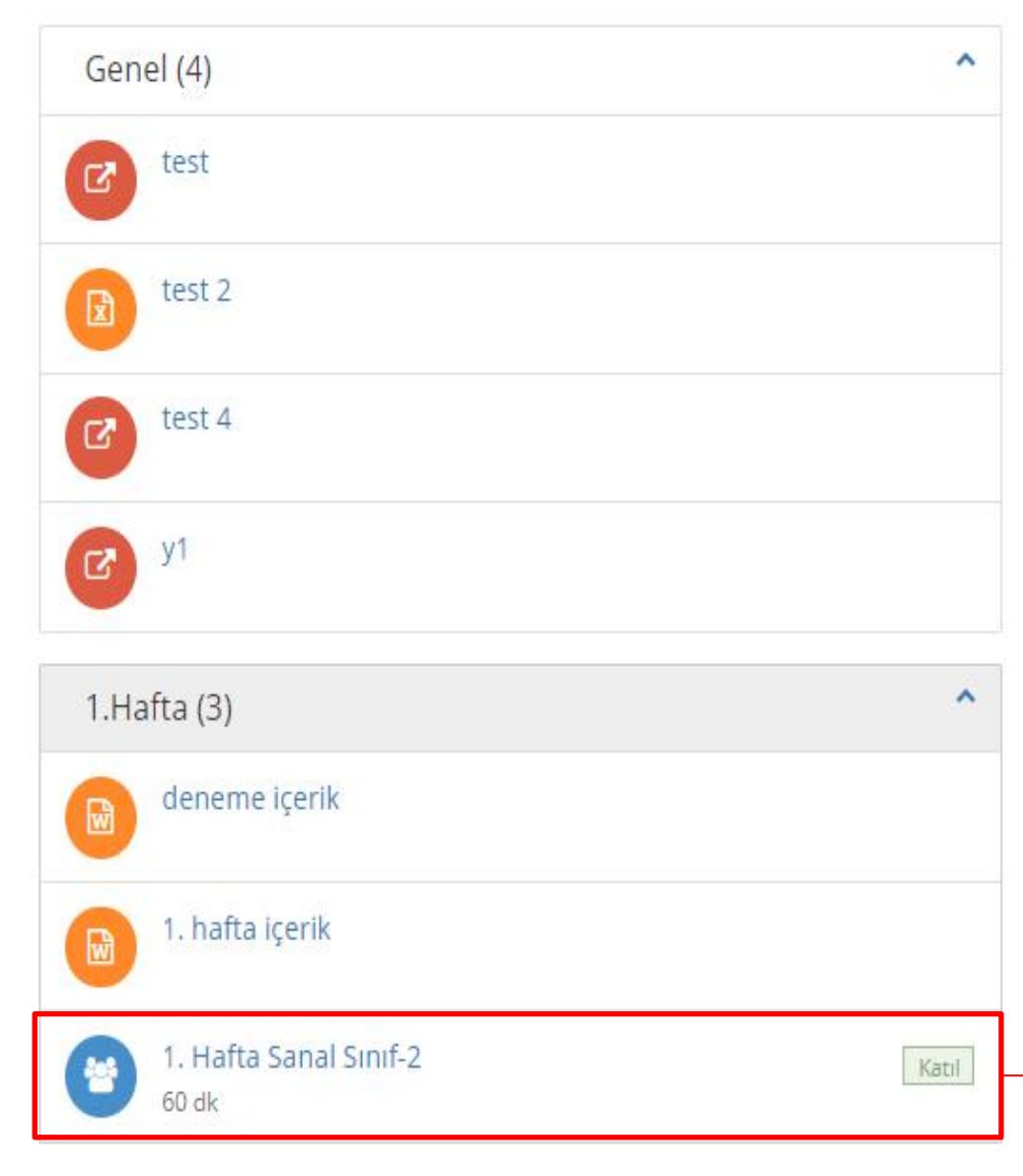

| Test Eğitim |                       |
|-------------|-----------------------|
| Grup        | A                     |
| Eğitmen     | Eğitmen Test          |
| Program     | Program Yok           |
| İzlence     | İzlence için tıklayın |

| Aktiviteler                       |                    |  |
|-----------------------------------|--------------------|--|
| 1. hafta ödev                     | Teslim Edildi      |  |
| 1. hafta Quiz<br>1 soru 40 dakika | Hesaplama Bekliyor |  |

Dersin adına tıklandıktan sonra açılan bu sayfada da aktif, yapılacak olan ya da
yapılmış sanal sınıfları görüntüleyebilir ve Sanal sınıfa katıl butonuna tıklayarak sanal sınıfa giriş yapabilirsiniz.